# Documentation Docker

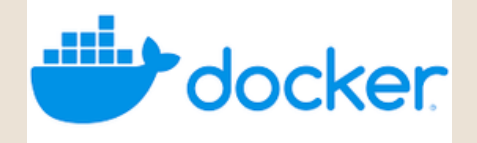

Ri

**Poulot Cadet Théo** 

### SOMMAIRE

| Installation de Docker                       | 3   |
|----------------------------------------------|-----|
| Vérification du bon fonctionnement de Docker | 4   |
| Vérifier et gérer le statut de Docker        | . 4 |
| • Gérer les images                           | 5   |
| Gérer les conteneurs                         | . 5 |
| • Créer un conteneur personnalisé            | 6   |
| Rendre un service accessible                 | 6   |
| Problème avec "usermod"                      | . 7 |

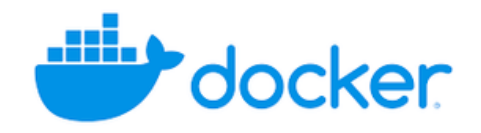

### Installation de Docker

#### Tout d'abord, on va commencer par installer les outils nécessaires :

- apt install -y ca-certificates curl gnupg lsb-release
- apt install curl

#### Ensuite on va ajouter la clé GPG officielle de Docker avec la commande :

- mkdir -p /etc/apt/keyrings
- curl -fsSL https://download.docker.com/linux/debian/gpg
- sudo gpg --dearmor -o /etc/apt/keyrings/docker.gpg

#### Ajout du dépôt Docker avec la commande :

 echo \ "deb [arch=\$(dpkg --print-architecture) signedby=/etc/apt/keyrings/docker.gpg] https://download.docker.com/linux/debian \ \$(lsb\_release -cs) stable" | tee /etc/apt/sources.list.d/docker.list > /dev/null

#### Installation de Docker Engine :

• apt install -y docker-ce docker-ce-cli containerd.io docker-buildx plugin docker-compose-plugin

#### Puis ajout de l'utilisateur au groupe Docker :

- apt install -y passw
- sudo usermod -aG docker \$USER

## Vérification du bon fonctionnement de Docker

Vérifier la version de Docker installée :

docker --version

Puis tester le fonctionnement de Docker

• docker run hello-world

## Vérifier et gérer le statut de Docker

#### Consulter le statut du service Docker :

- systemctl start docker
- systemctl enable docker
- systemctl restart docker
- systemctl stop docker

#### Et vérifier que Docker soit bien actif :

• systemctl status docker

## Gérer les images

Rechercher une image (Docker Hub) :

• docker search "nom\_image"

#### Télécharger une image :

docker pull "nom\_image"

#### Puis lister les images locales :

docker images

#### Enfin supprimer une image :

docker rmi "image\_id"

### Gérer les conteneurs

#### Tout d'abord créer et démarrer un conteneur :

docker run "nom\_image"

#### Puis lister les conteneurs actifs :

• docker ps -a

#### Pour supprimer un conteneur arrêté :

• docker rm "conteneur\_id"

#### Démarrer un conteneur existant :

docker start "conteneur\_id"

#### Et enfin pour renommer un conteneur :

• docker rename ancien\_containeur\_name nouveau\_containeur\_name

#### Et pour finir, bien vérifier le changement avec la commande :

docker ps-a

## Créer un conteneur personnalisé

#### Tout d'abord créer et démarrer un conteneur en interactif :

• docker run -it --name ubuntu /bin/bash

Puis personnaliser le conteneur avec la commande :

• apt update && apt install -y nano

#### Puis sauvegarder l'état du conteneur sous forme d'image :

- docker commit "nom\_conteneur" "nom\_image"
- docker commit

#### Enfin vérifier que l'image est disponible :

docker images

### Rendre un service accessible

#### Tout d'abord lancer un conteneur avec un port exposé :

docker run -d -p "port local" : "port conteneur" "nom\_image"

#### Petit exemple avec SSH avec la même commande :

• docker run -d -p 2222:22 ubuntu:latest

#### Ensuite vérifier le mappage des ports :

• docker ps

### Enfin tester l'accès au service , on va prendre pour exemple SSH comme service :

ssh root@"ip\_locale" -p 2222

## Problème avec "usermod"

Tout d'abord installer "usermod" avec les commandes :

- apt update
- apt install -y passwd

Puis ensuite ajouter l'utilisateur au groupe Docker avec la commande :

• sudo usermod -aG docker \$USER

Et si "usermod" n'est toujours pas disponible , il faudra utiliser la commande suivante :

• sudo gpasswd -a \$USER docker

Et pour finir il faut appliquer tous ces changements avec la commande :

newgrp docker

#### ou alors :

reboot

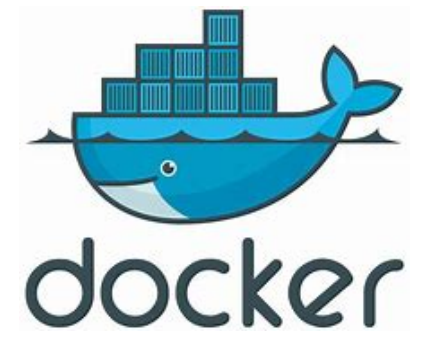